## 5.1 Shopware-Installation

Nachdem die SQL Datenbank aufgebaut wurde, kann der Shopware-Shop installiert werden.

Im Browser kann über die URL "localhost/shopware" der Shopware-Installer gestartet.

Das nächste Fenster kann mit der Schaltfläche: WEITER bestätigt werden.

Die Systemvoraussetzungen werden geprüft. Wenn die Systemvoraussetzungen passen, kann mit der Schaltfläche: WEITER fortgefahren werden.

| Shopware 5 - Installer ×                                         |                                                                                                    |                                                                                                    | - 0         | $\times$ |
|------------------------------------------------------------------|----------------------------------------------------------------------------------------------------|----------------------------------------------------------------------------------------------------|-------------|----------|
| ← → C 🛈 localhost/Shopware/recovery/install/requirements/?langua | ige=de                                                                                                    |                                                                                                    | ☆ 💹         |          |
| C O localhost/Shopware/recovery/install/requirements/?langua     | ge=de<br>Start V<br>Systemvoraussetzungen<br>Endnutzer-Lizenz<br>Datenbank Konfiguration<br>Installation<br>Shopware-Lizenz<br>Konfiguration | ER 5<br>Systemvoraussetzungen<br>€<br>Citickwunsch!<br>Alle Voraussetzungen für eine erfolgreiche Installation sind erfuitt*<br>* Hinvelis: Auf Deinem System ist die Codierunge-Software ionCube nicht Installiert. Diese wird nur benötigt, wenn<br>Du Die später über unseren System ist die Codierunge-Software ionCube nicht Installiert. Diese wird nur benötigt, wenn<br>Du Die später über unseren System ist die Codierunge-Software ionCube nicht Installiert. Diese wird nur benötigt, wenn<br>Du Die später über unseren System ist die Codierunge-Software ionCube auch jederzeit nachholen. | <b>☆</b> 55 |          |
|                                                                  | <ul> <li>Fertig</li> </ul>                                                                                                    | Dateien und Verzeichnisse (alles anzeigen)                                                                                                    |             |          |
|                                                                  |                                                                                                    | System (alles anzeigen)                                                                                                    |             |          |
|                                                                  |                                                                                                    | C Zurück Weiter >                                                                                                    |             |          |
|                                                                  |                                                                                                    |                                                                                                    |             |          |

Nach dem Bestätigen der Lizenzvereinbarungen kann mit der Schaltfläche. WEITER fortgefahren werden.

| Shopware 5 - Installer ×                            |                                                                                                    |                                                                                                    | Regar — 🗇 🗙 |
|-----------------------------------------------------|----------------------------------------------------------------------------------------------------|----------------------------------------------------------------------------------------------------|-------------|
| ← → C O localhost/Shopware/recovery/install/license | Shopware INSTALLER                                                                                                    | 5                                                                                                    | <b>A B</b>  |
|                                                     | Start ✓<br>Systemvoraussetzungen ✓<br>Endnutzer-Lizenz<br>Datenbank Konfiguration<br>Installation<br>Shopware-Lizenz<br>Konfiguration<br>Fertig<br>I. Endnutzer<br>Jogenare 5 ist du<br>Professional., fr<br>GW Affero General<br>I. Endnutzer<br>I. Endnutzer<br>I. Endnutzer<br>Martero deneral<br>Viewer 5 ist du<br>Professional., fr<br>GW Affero deneral<br>I. Endnutzer | treinsestimmungen ( المللا ) والد الله الالتالية على المللة المللة الملكة المللة المللة الملة الملة الملة الملكة المللة الملكة الملكة المللة الملكة الملكة الملكة الملكة المل مللة الملة مللة الملكة الملكة الملكة الملكة الملكة الملكة الملكة الملكة الملكة الملكة الملكة الملكة الملكة الملكة الملكة الملكة الملكة الملكة الملكة الملكة الملكة الملكة الملكة الملكة الملكة الملكة الملكة الملكة الملكة الملكة الملكة الملكة الملكة الملكة الملكة الملكة الملكة الملكة الملكة الملكة الم<br>مللة مللة ملكة الملكة الملكة الملكة الملكة الملكة الملكة الملكة الملكة الملكة الملكة الملكة الملكة الملكة الملكة الملكة الملكة الملكة الملكة الملكة الملكة الملكة الملكة الملكة الملكة الملكة الملكة الملكة الملكة الملكة الملكة الملكة ال |             |

Für die Datenbankverbindung sind im Feld: "Datenbank Server" "localhost", in "Datenbank Benutzer" "root" und in "Datenbank Name" "shopware" einzutragen. Danach können die Eingaben mit der Schaltfläche: WEITER bestätigt werden.

Mit der Schaltfläche: INSTALLATION STARTEN beginnt die Installation.

|   |                                    |                                                                                                    | - 0                                                                                                    | 8                                                                                                    | ×                                                                                                    |
|---|------------------------------------|----------------------------------------------------------------------------------------------------|----------------------------------------------------------------------------------------------------|----------------------------------------------------------------------------------------------------|----------------------------------------------------------------------------------------------------|
|   |                                    |                                                                                                    | \$                                                                                                    | 1                                                                                                    | :                                                                                                    |
| ( | shopware INST.                     | цер 5                                                                                                    |                                                                                                    |                                                                                                    |                                                                                                    |
|   |                                    | Version: 5.4.3                                                                                                    |                                                                                                    |                                                                                                    |                                                                                                    |
| ļ | Start 🗸<br>Systemvoraussetzungen 🗸 | Installation                                                                                                    |                                                                                                    |                                                                                                    |                                                                                                    |
|   | Endnutzer-Lizenz 🗸                 | Hinweis: Falls in der konfigurierten Datenbank bereits Shopware Tabellen bestehen, werden<br>diese durch die Installation / das Undate entfernt!    |                                                                                                    |                                                                                                    |                                                                                                    |
| - | Datenbank Konfiguration            | Fortschritt: 1/2                                                                                                    |                                                                                                    |                                                                                                    |                                                                                                    |
|   | Shopware-Lizenz                    |                                                                                                    |                                                                                                    |                                                                                                    |                                                                                                    |
| ļ | Konfiguration<br>Fertig            | < Zurück Installation starten                                                                                                    |                                                                                                    |                                                                                                    |                                                                                                    |
|   |                                    |                                                                                                    |                                                                                                    |                                                                                                    |                                                                                                    |
|   |                                    |                                                                                                    |                                                                                                    |                                                                                                    |                                                                                                    |
|   |                                    |                                                                                                    |                                                                                                    |                                                                                                    |                                                                                                    |
|   |                                    | Start &<br>Systemvoraussetzungen &<br>Endnutzer-Lizenz &<br>Datenbank Konfiguration &<br>Installation<br>Shopware-Lizenz<br>Konfiguration<br>Fertig | Star       Star         Systemvalaussetzungen       Installation         Induzter Lizerz       Installation         Starianianianianianianianianianianianianiani | Testenine<br>Final<br>Final | <ul> <li>► Composed restance</li> <li>► Star </li> <li>► Star </li> <li>■ Systemotraussetzungen </li> <li>■ Finstaliation</li> <li>■ Konfiguration </li> <li>■ Finstaliation</li> <li>■ Finstaliation</li> <li>■ Carticle </li> <li>■ Carticle </li> <li>■</li></ul> |

Nach erfolgreicher Installation kann mit der Schaltfläche: WEITER fortgefahren werden.

| Shopware 5 - Installer ×                                                                 |                                                                                                    |                                                                                                    | - 0 X   |
|------------------------------------------------------------------------------------------|----------------------------------------------------------------------------------------------------|----------------------------------------------------------------------------------------------------|---------|
| $\leftrightarrow$ $\Rightarrow$ C 🛈 localhost/Shopware/recovery/install/database-import/ |                                                                                                    |                                                                                                    | ☆ 🗷 :   |
| ← → C      O localhost/Shopware/recovery/install/database-import/                        | Start Start Start Start Systemioraussetzungen Catenbank Konfiguration Installation Shopware-Lizenz Konfiguration Fertig | LER 5<br>Version: 5.4.3<br>Installation<br>Minweis: Falls in der konfigurierten Datenbank bereits Shopware Tabellen bestehen, werden<br>diese durch die Installation / das Update entfernt!<br>Fortschritt: Datenbank erfolgreich importiert! | <u></u> |
|                                                                                          |                                                                                                    |                                                                                                    |         |

Bestätige auch das nächste Fenster, ohne das Kennzeichen bei "Nein, ich möchte die kostenfreie Community Edition verwenden" zu ändern.

| C Shopware 5 - Installer                             |                                                                                                    | 0 - 0 > |
|------------------------------------------------------|----------------------------------------------------------------------------------------------------|---------|
| ← → C û localhost/Shopware/recovery/install/edition/ |                                                                                                    |         |
| Apps 🔄 http://localhost/sho; 🍈 cateno e-commerce     |                                                                                                    |         |
|                                                      | Start #         Systemvoraussetzungen #         Endnutzer-Lizen z         Datenbank Konfiguration #         Instatation #         Shopware-Lizen z         Nenn, Ich möchtle die kostenfreie Community Edition verwenden         I al, Ich habe eine kostenfreie Community Edition verwenden         I al, Ich habe eine kostenfreichtige Shopware-Lizenz (Professional Plus oder Enterprise).         Konfiguration         Fertig |         |

Im nächsten Step werden die verschiedenen Grundeinrichtungen wie Benutzer- und Adminnamen, Passwörter oder Name des Shops eingetragen.

| ← → C ① localhost/Shepware/recovery/install/configuration/                                                                                                    | Shopware 5 - Installer ×                                   |                                                                                                    | - 0 × |
|----------------------------------------------------------------------------------------------------|------------------------------------------------------------|----------------------------------------------------------------------------------------------------|-------|
| Start ✓ Start ✓ Shop Grundeinrichtung                                                                                                    | ← → C ③ localhost/Shopware/recovery/install/configuration/ |                                                                                                    | 야 ☆ 🗷 |
| Participart   Cutoritation Scholgeution   Instattation *   Stoppares Learu *   Konfiguration   Fertig   Participart (main the mains point of the instattation adopted in the instattation adopted in the instattation ad |                                                            | Start &<br>Systemvoraussetzungen &<br>Endnutzer-Lizenz &<br>Datenbank Konfiguration &<br>Installation &<br>Shopware-Lizenz &<br>Konfiguration &<br>Fertig<br>Configuration Berlines Shopsein<br>Entry Berlines Shopsein<br>Entry Berlines Shopsei |       |

## A Beachten Sie:

Nach dem finalen Fenster "Shop Grundeinrichtung" wird die Shopeinrichtung abgeschlossen. Dies benötigt ein paar Sekunden mehr Zeit als die vorherigen Fenster. Drücken Sie bitte nur einmal auf die Schaltfläche "Weiter" und warten auf den Abschluss der Installation.

Nach einer kurzen Ladezeit erscheint die Meldung "Installation abgeschlossen".

|   |                           | Version: 5.5.6                                                                                            |
|---|---------------------------|----------------------------------------------------------------------------------------------------|
|   | Start 🗸                   | Installation abreadalesson                                                                                |
|   | Systemvoraussetzungen 🗸   | Installation abgeschlossen                                                                                |
|   | AGB 🗸                     | Juhu!                                                                                                    |
|   | Datenbank Konfiguration 🗸 | Du hast Shopware erfolgreich installiert!                                                                 |
|   | Installation 🗸            |                                                                                                    |
|   | Shopware-Lizenz 🗸         | Herzlich Willkommen bei Snopware,                                                                         |
|   | Konfiguration 🗸           | wir freuen uns Dich in unserer Community begrüßen zu dürfen. Du hast Shopware erfolgreich<br>installiert. |
| • | Fertig                    | Dein Shon ist ietzt einsatzbereit. Falls Du neu hei Shonware hist, emnfehlen wir Dir den Guide            |
|   |                           | "Erste Schritte in Shopware". Wenn Du Dich zum ersten Mal im Shop-Backend anmeldest,                      |
|   |                           | wird Dich unser First Run Wizard durch die weitere grundlegende Einrichtung führen.                       |
|   |                           | Viel Spaß mit Deinem neuen Onlineshop!                                                                    |
|   |                           | "Erste Schritte", Quide, 7um Shan Erentend                                                                |

Die Installation ist erfolgreich beendet. Nun ist der Shop unter der Adresse "localhost/shopware" erreichbar.

Fahre fort mit Schritt 6. Aktivieren von "Soap"